## Kom godt i gang med Geografisk sikkerhed

 Gå til vores adresse www.al-bank.dk og klik på "LOG PÅ NETBANK" i øverste højre hjørne.

> Log på AL-NetBank, som du plejer.

| NEM ID<br>Arbejdernes Landsbank |   |
|---------------------------------|---|
| Bruger-id                       | ? |
| Adgangskode                     | ? |
| Log på                          |   |

2 Når du har logget på netbanken, er dit første skærmbillede altid "Konti og posteringer".

> Klik på "Kort og valuta" for at komme til Geografisk Sikkerhed.

#### Mine oversigter

Konti og posteringer Budget Gem posteringer som fil Kontovilkår Betal og overfør Kort og valuta Investering Pension og forsikring Totalkredit Elektronisk post og aftaler Kontakt og beskeder Mobile tjenester Adgang og sikkerhed

3 Det er kun MasterCard og MasterCard Cash, der har mulighed for Geografisk sikkerhed.

> Klik på linket "Geografisk sikkerhed" ud for det kort, du vil ændre på.

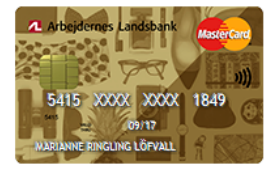

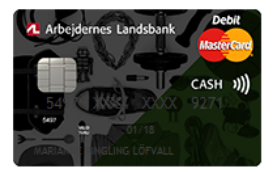

Kort : MasterCard Gold Personale 5415 XXXX XXXX 1849 Udløb : 09/2017 Konto : 53010340840 Mastercard Status : Aktivt Spær ⊕ Geografisk sikkerhed ... Genfremsend pinkode

Kort: MasterCard Cash Standard 5497 XXXX XXXX 9271Udløb: 01/2018Konto: 53010475495 PersonalekontoStatus: Aktivt

😢 Spær 🌐 Geografisk sikkerhed 🌄 Genbestil kort 🔐 Genfremsend pinkode

- 4 Du får vist "Regioner" Geografisk sikkerhed som det første. Her kan du se, hvilke regioner i : MasterCard Cash Standard 5497 XXXX XXXX 6944 Kort Kortholder : Anne Dorte Vullum Poulse verden, dit kort er åbent SMS advisering : Aktiver nu 🖋 eller lukket for. r Kategorier Klik på en region, hvis du Her kan du se, hvor du kan anvende dit kort. Du kan selv åbne og lukke for de regioner, du ønsker ønsker at ændre på indstillingerne. 
   B Danmark... Åben

   Ø virige Norden Åben

   B Europa Åben

   Ø Afrika Lukket

   Ø Afrika Lukket

   Ø Nord- og Mellemærika Lukket

   Ø Svadamerika Lukket

   Ø Oceanien Lukket

   Ø Oceanien Lukket

   Ø Oceanien Lukket
   I eksemplet her vælges "Europa".
  - **Region: Europa** Status på regionen 👔 Kortet er åben i regionen 🍥 Åbn region O Luk region 🔿 Indtil den Ë Indtil videre Lande i regionen Østrig Albanien Andorra Belgien Bosnien-Hercegovina ^ Bosnien-Herce Bulgarien Cypern Estland Frankrig Gibraltar Grækenland Guernsey Holland Hviderusland Irland Isle of Man Italien Aben Aben med slutdato Lukket med slutdato
- 5 Du kan nu både se en liste over lande i Europa samt et kort, der grafisk illustrerer, hvilke lande der er regionen.

Du kan på denne måde altid undersøge hvilken region, det land, du evt. skal besøge, er i.

X LUK

6 Klik på "Luk region", hvis den ikke længere skal være åben.

> Hvis du ønsker, at regionen kun skal være lukket i en periode, kan du også vælge at tidsindstille dit valg.

Det samme kan du gøre, hvis regionen skal være åben i en periode – f.eks. imens du er på ferie i regionen.

Du kan åbne og lukke for dit/dine kort, så mange gange du har brug for, og så ofte du har brug for.

Klik "OK" for at gemme.

7 Dit skærmbillede ser nu sådan ud.

#### **Region: Europa**

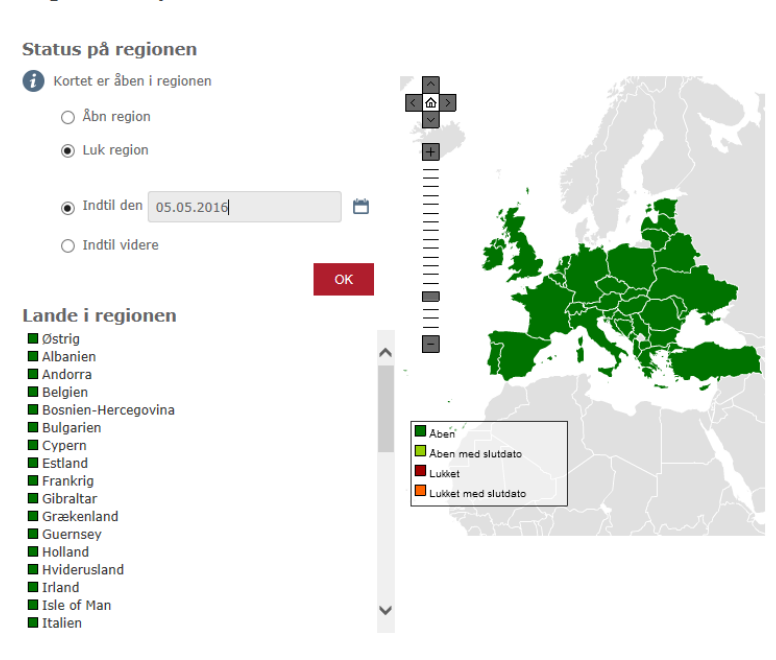

#### ner Kategorier

- Her kan du se, hvor du kan anvende dit kort. Du kan selv åbne og lukke for de regioner, du ønsker.
- 🕲 🔳 Danmark... Åben Dailmark... Adell
   Øvrige Norden Åben
   Europa Lukket til05.05.2016
   Afrika Lukket
   Asien Lukket
- 접 Asien Lukket
   B Nord- og Mellemamerika Lukket
   B Sydamerika Lukket
   Oceanien Lukket
   Oceanien Lukket
   Antarktis Lukket

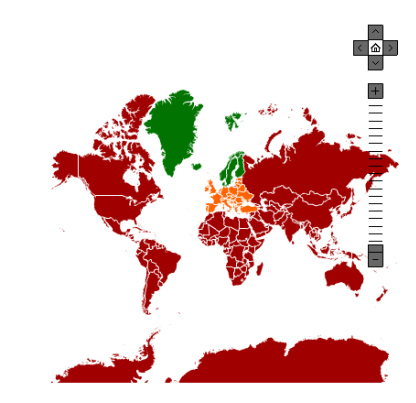

| 8 | Du har også mulighed for<br>at åbne og lukke for<br>″Kategorier".                                                                                  | Regioner Kategorier                                                                                                    |                                                                   |
|---|----------------------------------------------------------------------------------------------------|----------------------------------------------------------------------------------------------------|-------------------------------------------------------------------|
|   | Herunder kan du se de<br>fire kategorier, du kan<br>åbne og lukke for.                                                                             | <ul> <li>Her kan du se, hvor du kan anvende dit kort.<br/>Du kan selv åbne og lukke for de kategorier, du</li> <li>Internet Åben<br/>Alle former for betaling på internettet, herunder App</li> </ul>                                                                          | ønsker.<br>s.                                                     |
|   | Ønsker du at ændre en<br>indstilling, klikker du på<br>den kategori, du vil ændre<br>på.<br>I eksemplet her vælges<br>″Internet″.                  | <ul> <li>Pengeautomat Åben<br/>Alle former for transaktioner i pengeautomater i Dan</li> <li>Spil på internettet Åben<br/>Alle former for spil på internettet.</li> <li>Spil undtagen internettet Åben<br/>Alle former for betaling af spil f.eks. Casino, travband</li> </ul> | mark og udlandet.<br>e, spilcafeer, undtagen spil på internettet. |
| 9 | Også her kan du vælge at<br>lukke kategorien, og/eller<br>sætte en tidsbegrænsning<br>på.                                                          | Kategori: Internet<br>Alle former for betaling på internettet, herunder Apps.<br>Status på Kategorien                                                                                                    | X LUK                                                             |
|   | Vær opmærksom på, at<br>hvis du lukker for en<br>kategori, f.eks. Internet,<br>virker kortet ikke i denne<br>kategori, selvom regionen<br>er åben. | <ul> <li>Kortet er åben i kategorien</li> <li>Åbn kategori</li> <li>Luk kategori</li> <li>Indtil den</li> <li>Indtil videre</li> </ul>                                                                                                    |                                                                   |
|   | Klik "OK" for at gemme.                                                                                                    |                                                                                                    | OK                                                                |

10 Bliver dit kort forsøgt brugt i en lukket region eller en lukket kategori, kan du få en SMS. Det kan være, at du enten selv har glemt at åbne op for regionen eller kategorien, eller måske er dit kort blevet stjålet.

> Klik på linket i toppen af siden for at tilføje dit mobiltelefonnummer.

Dit kortnr. 5497 XXXX XXXX 7422, har været forsøgt brugt i Europa. Kortet kan ikke benyttes du kan ændre din registrering i netbank eller kontakte os. Med venlig hilsen Arbejdernes Landsbank

#### Geografisk sikkerhed

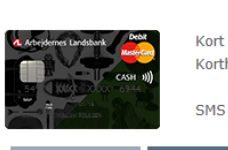

 Kort
 : MasterCard Cash Standard 5497 XXXX XXXX 6944

 Kortholder
 : Anne Dorte Vullum Poulsen

SMS advisering : Sendes til mobilnr +45 \*\*\*\*2042 - Mobiltelefon 🖍

Regioner Kategorier

| 11 | Vælg i Mobilnummer-<br>listen hvilket<br>mobilnummer, du vil have<br>en SMS på.                                                   | <b>SMS adviserir</b><br>Hvis dit kort forsøges a<br>på det mobilnummer, d                                                                                                    | <b>1g</b><br>anvendt i en lukke<br>du har valgt.                                                                        | t Region/Kate                              | egori, vil du ma                                                                      | X LU<br>odtage en SMS                                                          | к                                                                                                 |                                                                                                    |
|----|----------------------------------------------------------------------------------------------------|----------------------------------------------------------------------------------------------------|----------------------------------------------------------------------------------------------------|--------------------------------------------|---------------------------------------------------------------------------------------|--------------------------------------------------------------------------------|---------------------------------------------------------------------------------------------------|----------------------------------------------------------------------------------------------------|
|    | Har du allerede et<br>mobilnummer registreret,<br>så vælg dette og klik på<br>″OK″.                                               | Kan du ikke vælge et n<br>Mobilnummer (1                                                                                                    | nobilnummer, er (<br>Ingen)                                                                                             | let fordi, du r                            | mangler at regi                                                                       | istrere et.                                                                    |                                                                                                   |                                                                                                    |
|    | Har du ikke registreret et<br>mobilnummer, eller er det<br>ikke det rigtige nummer,<br>så klik på "Oprette/rette<br>mobilnummer". | <b>Vil du</b><br>Oprette/rette mobilnur                                                                                                    | Vil du<br>Oprette/rette mobilnummer                                                                                     |                                            |                                                                                       |                                                                                |                                                                                                   |                                                                                                    |
| 12 | Klik på "Ny" for at<br>registrere et nyt<br>mobilnummer eller klik på<br>et eksisterende                                          | Kundeoplysninger                                                                                                    |                                                                                                    |                                            |                                                                                       |                                                                                |                                                                                                   | C UDSKRIV  align hentet 04.05.2016 12.47.32                                                                 |
|    | mobilnummer eller klik på<br>et eksisterende                                                                                      | Kundeoplysninger 20b og uddannelse<br>I nedenstående liste har du mulighed for at a                                                                                                    | Diverse kundeoplysninger<br>angive, hvordan Arbejdernes Lands                                                           | bank kan komme i kontak                    | ct med dig. For telefonkontal                                                         | ct er det vigtigt at du angiver d                                              | e                                                                                                 | > Tilføj nyt telefonnummer                                                                                  |
|    | mobilnummer eller klik på<br>et eksisterende<br>mobilnummer for at rette.                                                         | Kundeoplysninger 20b og uddannelse<br>I nedenstående liste har du mulighed for at i<br>tidsrum, vi må kontakte dig på de forskellige                                                                                                    | Diverse kundeoplysninger<br>angive, hvordan Arbejdernes Lands<br>telefonnumre.                                          | bank kan komme i kontak                    | kt med dig. For telefonkontak                                                         | ct er det vigtigt at du angiver d                                              | e                                                                                                 | <ul> <li>Tilfsj nyt telefonsummer</li> <li>Tilfg ny e-mailadresse</li> <li>Tilfg ny femmeded</li> </ul>     |
|    | mobilnummer eller klik på<br>et eksisterende<br>mobilnummer for at rette.                                                         | Kundeoplysninger         30b og uddannelse           I nedenstående liste har du mulighed for at tidsrum, vi må kontakte dig på de forskellige           Telefon/Adresse           Telefon/Adresse                                                                                                    | Diverse kundeoplysninger<br>angive, hvordan Arbejdernes Lands<br>telefonnumre.<br>Betegnelse                            | bank kan komme i kontak<br>T <b>idsrum</b> | kt med dig. For telefonkontak<br>Rettet den                                           | ct er det vigtigt at du angiver d<br>Rettet af                                 | e                                                                                                 | <ul> <li>Tilfgj nyt telefonnummer</li> <li>Tilfgj ny e-mailadresse</li> <li>Tilfgj ny hjenmeside</li> </ul> |
|    | mobilnummer eller klik på<br>et eksisterende<br>mobilnummer for at rette.                                                         | Kundeoplysninger     30b og uddannelse       I nedenstående liste har du mulighed for at i<br>tidsrum, vi må kontakte dig på de forskelige       Telefon/Adresse       Telefonnumre       +45 ****2042                                                                                                    | Diverse kundeoplysninger<br>angive, hvordan Arbejdernes Lands<br>telefonnumre.<br>Betegnelse<br>Mobiltelefon            | bank kan komme i kontak<br>F <b>idsrum</b> | tt med dig. For telefonkonta∔<br>Rettet den<br>01.07.2014                             | kt er det vigtigt at du angiver d<br>Rettet af<br>Bank                         | e                                                                                                 | <ul> <li>Tilfej nyt telefonnummer</li> <li>Tilfej ny e-mailadresse</li> <li>Tilfej ny hjemmeside</li> </ul> |
|    | mobilnummer eller klik på<br>et eksisterende<br>mobilnummer for at rette.                                                         | Kundeoplysninger     30b og uddannelse       I nødenstående liste har du mulighed for at udsrum, vi må kontakte dig på de forskelige       Telefon/Adresse       Telefonnumre       +45 ****2042       +45 ****4717                                                                                                    | Diverse kundeoplysninger angive, hvordan Arbejdernes Lands telefonnumre. Betegnelse Mobiltelefon Arbejde                | bank kan komme i kontak<br>F <b>idsrum</b> | tt med dig. For telefonkontak<br>Rettet den<br>01.07.2014<br>01.07.2014               | t er det vigtigt at du angiver d<br>Rettet af<br>Bank<br>Bank                  | e                                                                                                 | <ul> <li>Tilfej nyt telefonnummer</li> <li>Tilfej ny e-mailadresse</li> <li>Tilfej ny hjemmeside</li> </ul> |
|    | mobilnummer eller klik på<br>et eksisterende<br>mobilnummer for at rette.                                                         | Kundeoplysninger     20b og uddannelse       I nedenståerde liste har du mulighed for at<br>tidsrum, vi må kontakte dig på de forskellige       Telefon/Adresse       Telefonnumre       +45 ****2042       +45 ****4717       E-mailadresser                                                                                        | Diverse kundeoplysninger<br>angive, hvordan Arbejdernes Lands<br>telefonnumre.<br>Betegnelse<br>Mobiltelefon<br>Arbejde | bank kan komme i kontak<br>Fidsrum         | tt med dig. For telefonkontak<br>Rettet den<br>01.07.2014<br>01.07.2014               | tt er det vigtigt at du angiver d<br>Rettet af<br>Bank<br>Bank                 | e                                                                                                 | <ul> <li>Tilfgi nyt telefonnummer</li> <li>Tilfgi ny e-mailadresse</li> <li>Tilfgi ny hjemmeside</li> </ul> |
|    | mobilnummer eller klik på<br>et eksisterende<br>mobilnummer for at rette.                                                         | Kundeoplysninger     20b og uddannelse       I nedenstående liste har du muliphed for at<br>tidsrum, vi må kontakte dig på de forstellige       Telefon/Adresse       Telefonnumre       +45 ****2042       +45 ****2042       +45 ****417       E-mailadresser       d*@al-bank.dk                                                  | Diverse kundeoplysninger<br>angive, hvordan Arbejdernes Lands<br>telefonnumre.<br>Betegnelse<br>Mobiltelefon<br>Arbejde | bank kan komme i kontak                    | tt med dig. For telefonkontak<br>Rettet den<br>01.07.2014<br>01.07.2014<br>26.01.2007 | tt er det vigtigt at du angiver d<br>Rettet af<br>Bank<br>Bank<br>Bank         | e                                                                                                 | Tilfgj nyt telefonummer     Tilfgj ny e-mailadresse     Tilfgj ny hjenmeside                                |
|    | mobilnummer eller klik på<br>et eksisterende<br>mobilnummer for at rette.                                                         | Kundeoplysninger     2bb og uddannelse       I nedenstående liste har du mulighed for at itdsrum, vi må kontakte dig på de forskellige       Telefon/Adresse       Telefon/Adresse       #45 ****2042       +45 ****2042       *6 *****4717       E-mailadresser       d*@ab-bank.dk       Hjemmeider       Ingen oplysninger fundet | Diverse kundeoplysninger angive, hvordan Arbejdernes Lands telefonnumre. Betegnelse Mobiltelefon Arbejde                | bank kan komme i kontak                    | rt med dig. For telefonkontak<br>Rettet den<br>01.07.2014<br>01.07.2014<br>26.01.2007 | rt er det vigtigt at du angiver d<br>Rettet af<br>Bank<br>Bank<br>Bank<br>Bank | e<br>Ti<br>Ti                                                                                     | Tilligi nyt telefonnummer     Tilligi ny e-mailadresse     Tilligi ny hjemmeside                            |
| 13 | Nu kan du tilføje dit<br>mobilnummer.                                                                                             | Kundeoplysninger     2bb og uddannelse       I nedenstående liste har du muliphed for at, tidsrum, vi må kontakte dig på de forskellige       Telefon/Adresse       Telefonnumre       +45 ****2042       +45 ****2042       +45 ****4717       E-mailadresser       d*@al-bank.dk       Hjørnmeider       Ingen oplysninger fundet  | Diverse kundeoplysninger angive, hvordan Arbejdernes Lands telefonnumre.  Betegnelse Mobiltelefon Arbejde               | bank kan komme i kontak<br>fi <b>dsrum</b> | tt med dig. For telefonkontak<br>Rettet den<br>01.07.2014<br>01.07.2014<br>26.01.2007 | tt er det vigtigt at du angiver d<br>Rettet af<br>Bank<br>Bank<br>Bank         | e<br>13<br>13<br>13<br>14<br>14<br>14<br>14<br>14<br>14<br>14<br>14<br>14<br>14<br>14<br>14<br>14 | <ul> <li>Tilføj nyt telefonunmmer</li> <li>Tilføj ny e-mailadresse</li> <li>Tilføj ny hjenmeside</li> </ul> |
| 13 | Nu kan du tilføje dit<br>mobilnummer.                                                                                             | Kundeophysninger       2bb og uddannelse         I nedenstående liste har du muliphed for at i tidsrum, vi må kontakte dig på de forskellige         Telefonnumre         +45 ****2042         +45 ****2042         +45 *****         *** Trilladresser         d*dat-bank.dk         Hjemmesider         Ingen oplysninger fundet   | Diverse kundeoplysninger angive, hvordan Arbejdernes Lands telefonnumre.  Betegnelse Mobiltelefon Arbejde               | bank kan komme i kontak<br>fi <b>dsrum</b> | tt med dig. For telefonkontak<br>Rettet den<br>01.07.2014<br>01.07.2014<br>26.01.2007 | tt er det vigtigt at du angiver d<br>Rettet af<br>Bank<br>Bank<br>Bank<br>Bank | e<br>3                                                                                            | <ul> <li>Tilfgj nyt telefonnummer</li> <li>Tilfgj ny e-mailadresse</li> <li>Tilfgj ny hjemneide</li> </ul>  |

Herefter kan du vælge dit mobilnummer i Geografisk sikkerhed.

SMS kan modtages".

| Betegnelse    | I                                |
|---------------|----------------------------------|
| Tidsrum       |                                  |
| Landekode     |                                  |
| Telefonnummer |                                  |
| Lokalnummer   |                                  |
|               | 🗌 Mobilnummer - SMS kan modtages |
|               | ок                               |